## How to Create a HawkID for Guest Account Access

1. Invited guests will receive an email after a student initiates the Guest Account invitation on MyUI.

\*\*If you already have a U of Iowa HawkID – read this message before proceeding with the below steps.\*\* If you are a current U of Iowa student or employee, your student should invite you using your U of Iowa email address -- firstname-lastname@uiowa.edu. If you need further assistance, please contact the ITS Help Desk. its-helpdesk@uiowa.edu or 319-384-4357

2. Click on the hyperlink in the email to complete the HawkID set-up process.

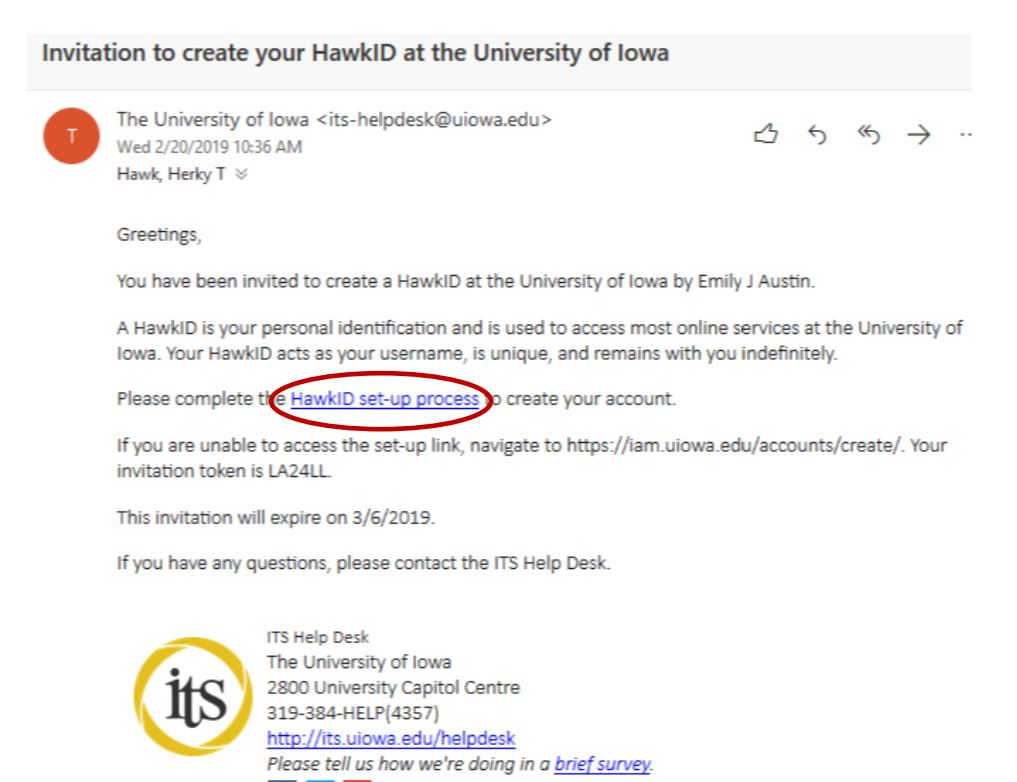

3. Complete this form and click the green "Create your HawkID" button.

f 🗾 🖸

| Create your HawkID        |                  |                    |
|---------------------------|------------------|--------------------|
| L                         | First name       | Last name          |
| The UNIVERSITY<br>OF LOWA | Birthday         | Ĭ                  |
|                           | Phone            | Home               |
|                           | Password         | ۲                  |
|                           | Confirm Password | ۲                  |
|                           |                  | Create your HawkiD |

4. This screen will be displayed when you have successfully completed the HawkID creation process.

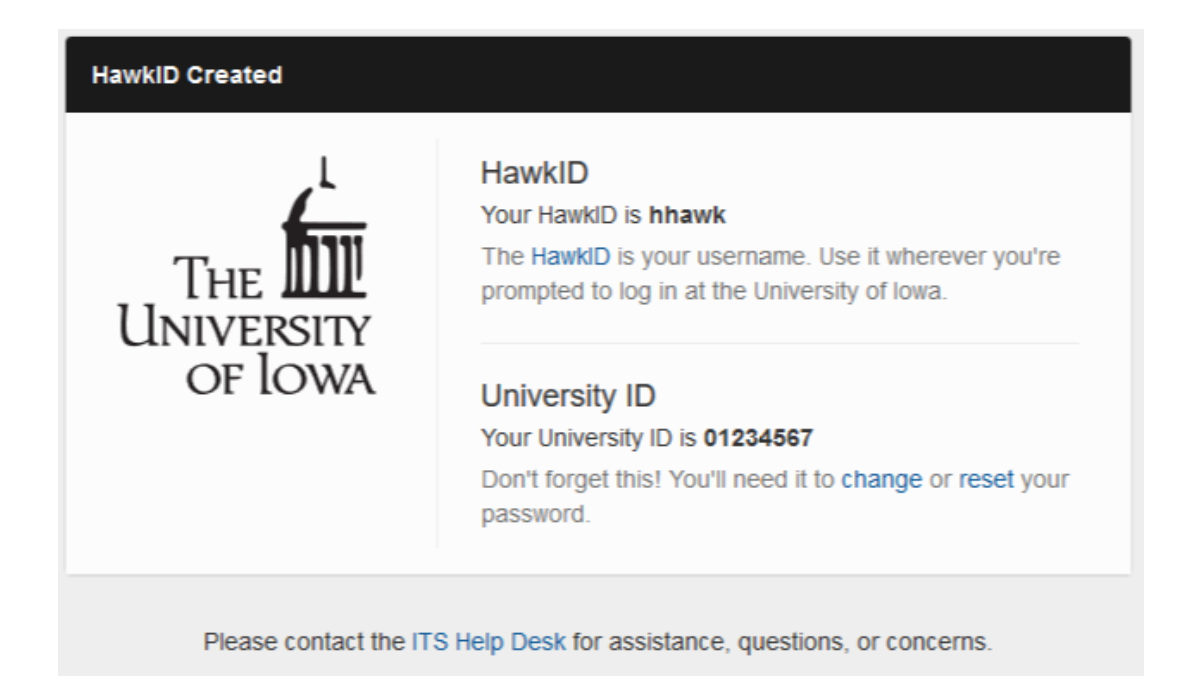

5. You will receive the following confirmation email. Please save this email for future reference.

| HawkID Invitation Completed |                                                                                                    |  |  |
|-----------------------------|----------------------------------------------------------------------------------------------------|--|--|
| T                           | The University of Iowa <its-helpdesk@uiowa.edu></its-helpdesk@uiowa.edu>                                                                                                    |  |  |
|                             | Greetings,                                                                                                    |  |  |
|                             | You have successfully created a HawkID at the University of Iowa.                                                                                                    |  |  |
|                             | HawkID: hhawk<br>University ID: 01234567                                                                                                    |  |  |
|                             | The HawkID is your username. Use it wherever you're prompted to log in at the University of Iowa.<br>You'll also need to remember your University ID to change or reset your password. Please save this<br>email for your records, or write it down somewhere so you don't forget it. |  |  |
|                             | To change (or reset) your password you can use the <u>HawkID Tools</u> . If you have any other questions, please contact the ITS Help Desk.                                                                                                    |  |  |
|                             | ITS Help Desk   The University of Iowa   2800 University Capitol Centre   319-384-HELP(4357)   http://its.uiowa.edu/helpdesk   Please tell us how we're doing in a brief survey.   Image: Please tell us how we're doing in a brief survey.                                           |  |  |

6. Navigate to <u>myui.uiowa.edu</u> and login, using your newly assigned HawkID, to access your student's information.

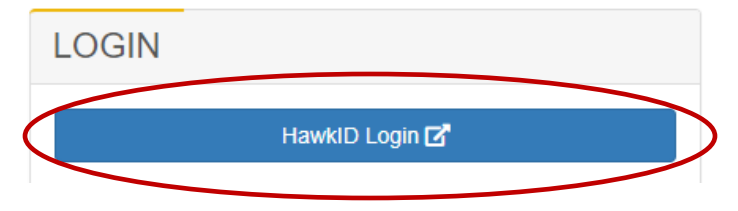